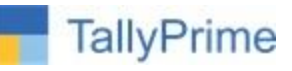

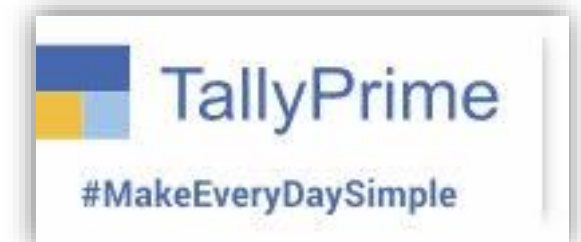

# **Control Purchase without TDS**

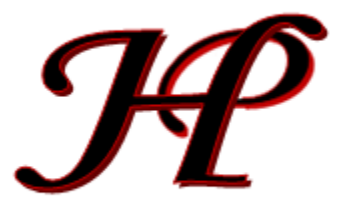

Patel Software | Ahmedabad | +91 987 999 2357, +91 787878 6979 | tallyplus@gmail.com

© 2024 Patel Software. All rights reserved.

Tally, Tally 9, Tally9, Tally.ERP, Tally.ERP 9, Shoper, Shoper 9, Shoper POS, Shoper HO, Shoper 9 POS, Shoper 9 HO, TallyDeveloper, Tally.Server 9, Tally Developer, Tally. Developer 9, Tally.NET, Tally Development Environment, TallyPrime, TallyPrimeDeveloper, TallyPrime Server, Tally Extender, Tally Integrator, Tally Integrated Network, Tally Service Partner, TallyAcademy & Power of Simplicity are either registered trademarks or trademarks of Tally Solutions Pvt. Ltd. in India and/or other countries. All other trademarks are properties of their respective owners.

Version: Patel Software / Control Purchase without TDS / TPRM 1.0 / Aug'2024

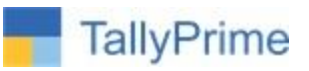

# **Control Purchase without TDS**

## Introduction

With this Add-on, helps in control Purchase transactions and ensure users does not do Save Purchase without TDS Applied.

### **Benefits**

• Controls Purchase Entries without TDS Ledger taken if applicable as per threshold limit.

### Description

### Section 194Q

If you buy goods worth more than ₹50 lakhs from a seller in a financial year, a Tax Deducted at Source (TDS) applies under Section 194Q of the Income Tax Act. The TDS rate is 0.1% of the amount exceeding ₹50 lakhs

A buyer whose turnover or gross receipt or sales in the immediately preceding financial year was more than Rs 10 crores and

A buyer is responsible for making payment of a sum to the resident seller and

Such deduction is to be done for the purchase of goods of the value/aggregate of the value exceeding Rs 50 lakh

IN **TALLY PRIME** if users entering Purchase without entry of TDS Deduction Ledger, here this Addon facilitates to restricts Purchase and stopped to save Purchase transaction.

## What's New?

Compatible with Latest Release Tally Prime 4.1.

### Important!

Take back up of your company data before activating the Add-on.

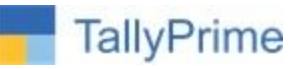

Once you try/purchase an Add-on, follow the steps below to configure the Add-on and use it.

### faSetup Guide

 Update your license by going to Gateway of Tally → F1: Help → Settings → License → Manage License → F5: Update

(In case you are using a multi-site account, you will need to configure Tally Prime to activate the Add-on for a particular site. Click <u>here</u> for the steps.)

- 2. Shut down and Restart Tally Prime and open your company.
- 3. Press **Ctrl + Alt + H** at any menu screen to open the user manual. In case of multiple Addon, **Add-On Help** screen will pop-up to select Add-on Manual.

|               | Add-On Help     | ITILITIES |
|---------------|-----------------|-----------|
| Select add-on | :               | 3aNking   |
|               | List of Add-Ons |           |

4. Activate the Add-on.

### For Tally Prime Release 1.0 onward

Go to Gateway of Tally  $\rightarrow$  F1: Help  $\rightarrow$  TDL & Add-On  $\rightarrow$  F6: Add-On Features. Alternatively, you may press CTRL + ALT + T from any menu to open TDL Management report and then press F6: Add-On Features

Set "Yes" to the option "Control TDS on Purchase?"

| Add-On Features          |       |  |
|--------------------------|-------|--|
| Control TDS on Purchase? | : Yes |  |

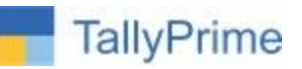

5. Add-on details with images

IN TALLY PRIME ENABLED TDS FROM COMPANY FEATURES AS BELOW

| K: Company                                                                                                    | Y: Data                                              | Z: Excl |
|----------------------------------------------------------------------------------------------------|------------------------------------------------------|---------|
| Create<br>Alter<br>ChanGe<br>Select<br>SHut                                                                                                    | F3<br>Alt+F3<br>Ctrl+F3                              |         |
| Edlt Log                                                                                                    |                                                      |         |
| USER MANAGE                                                                                                    | MENT                                                 |         |
| Change UseR<br>Change Pass<br>Users and Pa<br>User RoLes<br>PassWord Po<br>ONLINE ACCES<br>COnnect<br>Disconnect<br>ConnectiVity<br>ReMote Acces<br>Browser Acces | t<br>word<br>isswords<br>blicy<br>s<br>Status<br>ess |         |
| CONFIGURE                                                                                                    |                                                      |         |
| Features<br>SEcurity                                                                                                    | F11                                                  |         |
| Lalk ( oult                                                                                                    |                                                      |         |

| Taxation                                     |       |
|----------------------------------------------|-------|
| Enable Goods and Services Tax (GST)          | : Yes |
| Set/Alter Company GST Rate and Other Details | · No  |
| Enable Tax Deducted at Source (TDS)          | : Yes |
| Enable Tax Collected at Source (TCS)         | : Yes |

Online Access

| No   | Company TDS Deducto                                                               | r Details             |
|------|-----------------------------------------------------------------------------------|-----------------------|
|      | TAN registration number                                                           |                       |
|      | Tax deduction and collection Account Number (TAI                                  | V): <b>3000000000</b> |
|      | Deductor type                                                                     | : Company             |
|      | Deductor branch/division                                                          | : Ahmedabad           |
|      | Set/alter details of person responsible                                           | : No                  |
| ento | Rate & Exemption D                                                                | etails                |
| atc  | Ignore IT exemption limit in TDS deductor Details<br>Activate TDS for stock items | : No<br>: No          |

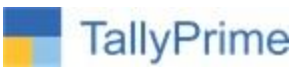

If the Company has crossed threshold limit / turnover as per Act. And has TDS configure in Tally Prime,

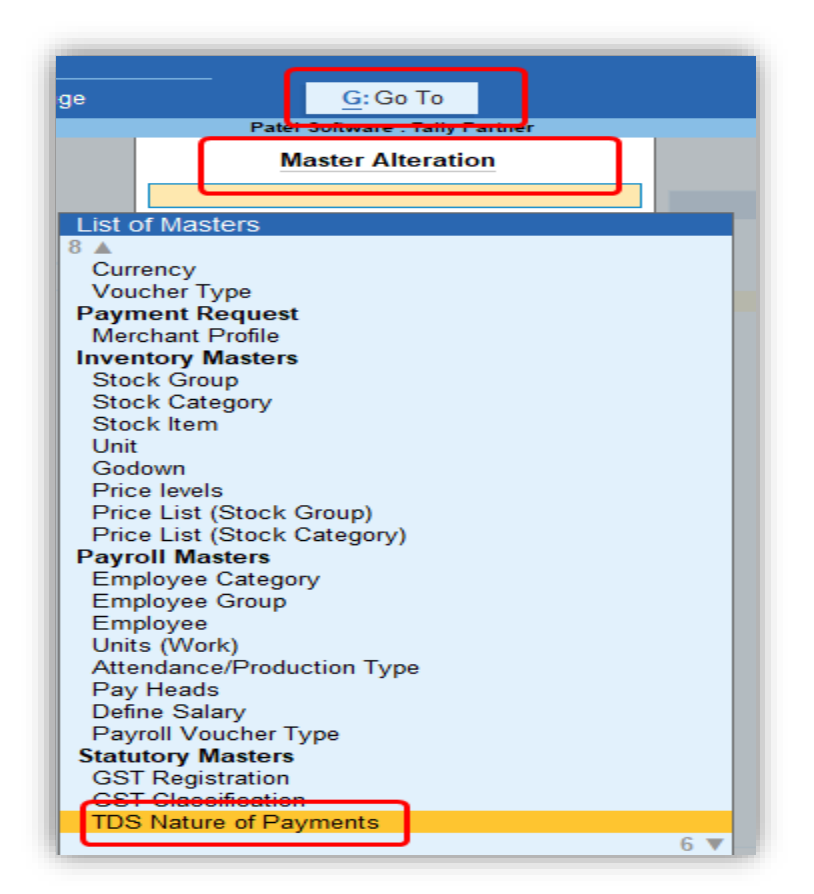

| Name                          | : Payment of certain sum for purchase of goods |  |  |  |
|-------------------------------|------------------------------------------------|--|--|--|
| Section                       | : 194q                                         |  |  |  |
| Payment code                  | : 100                                          |  |  |  |
| Remittance code               | : 100                                          |  |  |  |
| Rate for individuals/HUF      |                                                |  |  |  |
| With PAN                      | : 0.10 %                                       |  |  |  |
| Rate for other deductee types |                                                |  |  |  |
| With PAN                      | : 0.10 %                                       |  |  |  |
|                               |                                                |  |  |  |
| Threshold/exemption limit     | : 50,00,000.00                                 |  |  |  |

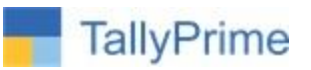

### In Creditor Ledger Master Alter or Create Ledger and Set

| Name : Avanthi Constructions<br>(alias) :                                             |                                                     |                                                   | Name : Arbuda Supplier Pvt. Ltd.<br>(alias) :                                                                  |                                                                   |
|---------------------------------------------------------------------------------------|-----------------------------------------------------|---------------------------------------------------|----------------------------------------------------------------------------------------------------|-------------------------------------------------------------------|
| Under<br>Maintain balances bill-by-bill                                               | : Sundry Creditors<br>(Current Liabilities)<br>: No | <b>Mailir</b><br>Name<br>Addre                    | Under<br>Maintain balances bill-by-bill<br>Default credit period<br>Check for credit days during voucher entry | : Sundry Creditors<br>(Current Liabilities)<br>: Yes<br>:<br>: No |
| Statutory Details<br>Is TDS Deductable<br>Deductee type<br>Deduct TDS in Same Voucher | : Yes<br>: Company - Resident<br>: Yes              | State<br>Count<br>Pinco<br><b>Banki</b><br>Provid | Statutory Details<br>Is TDS Deductable<br>Deductee type<br>Deduct TDS in Same Voucher                          | : Yes<br>: Company - Resident<br>: Yes                            |

### NOW IN PURCHASE LEDGER

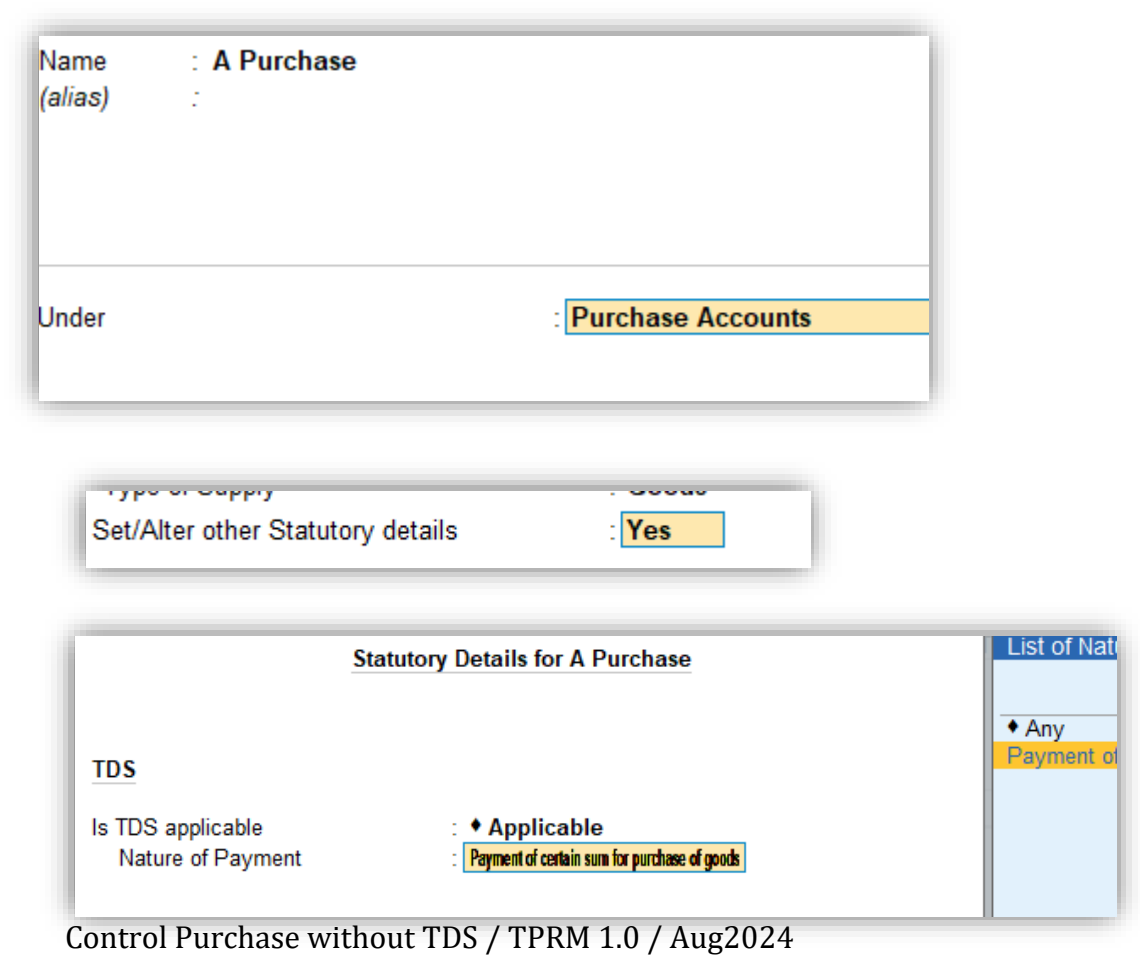

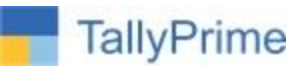

# NOW CREATE A PURCHASE OF PARTY WHOSE TURNOVER EXCEEDS THRESHOLD LIMIT.

IN PURCHASE VOUCHER SCREEN CLICK F12: Configure and Enable "Show Turnover from selected Party A/c: YES"

| Configuration                                                                 |       |       |
|-------------------------------------------------------------------------------|-------|-------|
| Show more configurations : Yes                                                |       |       |
| Show all configurations : Yes                                                 |       |       |
| 9 🔺                                                                           |       | 8 🔺   |
| Warn on negative Stock Balance                                                | : Yes | Use d |
| Provide Supplier Invoice details                                              | : Yes | Remo  |
| Modify all fields during voucher entry<br>(applicable to non-taxation fields) | : No  | Tax [ |
| Provide details to preclose orders                                            | No    | Calcu |
| Use Expired Batches for Stock items                                           | : No  | (else |
| Show Batches with Zero Quantity                                               | Yes   | Calcu |
| Select Cost Centre/Class                                                      | : No  | GST   |
| Show list of Cost Centres                                                     | : No  | Modif |
| Show list of Employees                                                        | : No  |       |
| Provide Cash/Trade Discount                                                   | : No  | IDS   |
| Skip the Date field during voucher creation                                   | Yes   | Modif |
| Show Turnover from selected Party A/c                                         | Yes   | Show  |
| Show Current Balance of Ledgers                                               | . res |       |
| Show Balances as on Voucher date                                              | : No  |       |
| Show final Ledger Balance                                                     | : No  |       |

## IN PURCHASE VOUCHER, WE WILL GET TWO NEW FIELDS OF LAST YEAR CREDIT TOTAL & THIS YEAR CREDIT TOTAL

| Purchase              | No.      | 16          |           |       |        |          |
|-----------------------|----------|-------------|-----------|-------|--------|----------|
| Supplier Invoice No.  | : 2      |             | Date      |       | :      | 2-Aug-24 |
| Party A/c name        | AGG      | ARWAL ST    | FEEL COM  | PANY  |        |          |
| Current balance       | : 18,62  | 2,470.47 Dr |           |       |        |          |
| Turnover (last yr)    | : 20     | ),666.01 Dr | (this yr) | 1.1   |        |          |
| Credit Total(last yr) | : 24     | 4,563.50 Cr | (this yr) | : 50, | 63,890 | .72 Cr   |
| Purchase ledger       | : A Pu   | rchase      |           |       |        |          |
| Current balance       | : 2,18,3 | 4,777.40 Dr |           |       | _      |          |
| Name of Item          |          |             |           |       |        |          |

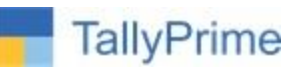

### NOW ENTER INVENTORY AND OTHER DETAILS AND SAVE

| Purchase     No.     16       Supplier Invoice No.: 3     Date     :     2-Aug-24                  |           |         |                 | 2-Aug-24<br>Friday         |
|----------------------------------------------------------------------------------------------------|-----------|---------|-----------------|----------------------------|
| Party A/c name : AGGARWAL STEEL COMPANY                                                            |           |         |                 |                            |
| Current balance : 18,62,470.47 Dr                                                                  |           |         |                 |                            |
| Turnover (last yr) : 20,666.01 Dr (this yr) :<br>Cardil Table (last yr) : 20,666.01 Dr (this yr) : |           |         |                 |                            |
| Creat (Malias) 24,505,50 Cr (mis yr) 55,65,650,72 Cr                                               |           |         |                 |                            |
| Current balance 2 18.34 777 40 Dr                                                                  |           |         |                 |                            |
| Name of Item                                                                                       | Quar      | ntity   | Rate per Disc % | Amount                     |
|                                                                                                    | Actual    | Billed  |                 | -                          |
| Bush                                                                                               | 10 nos.   | 10 nos. | 1,900.00 nos.   | 19,000.00                  |
| IGST                                                                                               |           |         |                 | 2,280.00                   |
|                                                                                                    |           |         |                 |                            |
|                                                                                                    |           |         |                 |                            |
|                                                                                                    |           |         | [               | Error                      |
|                                                                                                    |           |         |                 | Enor                       |
|                                                                                                    |           |         |                 | Oops!                      |
| Narration:                                                                                         | 10 nos.   | 10 nos. | то              | S should be<br>Applicable. |
|                                                                                                    |           |         |                 |                            |
| I Q: Quit A D: Delete                                                                              | X: Cancel | Vch     |                 |                            |

### IT WILL RESTRICT TO SAVE THE VOUCHER

# NOW ANOTHER ENTRY WITH PARTY HAVING CREDIT TOTAL LESS THAN 50 LAKHS

| Purchase No. 16                                           |       |               |              |               |     |
|-----------------------------------------------------------|-------|---------------|--------------|---------------|-----|
| Supplier Invoice Ivo.: 4 Date : 2-Aug-24                  |       |               |              |               |     |
| Party A/c name : Avanthi Constructions                    |       |               |              |               |     |
| Current balance : 16,400.00 Cr                            |       |               |              |               |     |
| Turnover (last yr) : (this vr) :                          |       |               |              |               |     |
| Credit Total(last yr) : (this yr) : 16,400.00 Cr          |       |               |              |               |     |
| Purchase ledger : A Purchase                              |       |               |              |               |     |
| Current balance : 2,17,44,777.40 Dr                       |       |               |              |               |     |
| Name of Item                                              |       |               |              |               |     |
|                                                           |       |               |              |               |     |
| urchase No. 16                                            |       |               |              | 2-Aug-24      | FZ  |
| er Invoice No.: 4 Date : 2-Aug-24                         |       |               |              | Friday        | F3  |
| Vc name : Avanthi Constructions                           |       |               |              |               |     |
| t balance : 16,400.00 Cr<br>er (last yr) : (this yr) :    |       |               |              |               | F4  |
| Total(last yr) : (this yr) : <b>16,400.00 Cr</b>          |       |               |              |               | F5  |
| ase ledger : A Purchase<br>It balance : 2,17,44,777.40 Dr |       |               |              |               | F6  |
| of Item                                                   |       | Quantity      | Rate per Di  | isc % Amount  | F7  |
|                                                           | Act   | ual Billed    |              |               | F8  |
| ct.4                                                      | 1,000 | SET 1,000 SET | 4,980.00 SET | 49,80,000.00  | F9  |
|                                                           |       |               |              |               | F1  |
|                                                           |       |               |              | 4,48,200.00   | -   |
|                                                           |       |               |              | 4,48,200.00   | E:  |
|                                                           |       |               |              |               | E.  |
|                                                           |       |               |              |               | Ц., |
|                                                           |       |               |              | Error         | 1   |
|                                                           |       |               |              | LIIO          | ₽:  |
|                                                           |       |               |              | Oops!         |     |
| e GST/e-Way Bill details : No                             |       |               |              | TDS should be | 1   |
| ion:                                                      | 1,000 | SET 1,000 SET |              | Applicable.   | L:  |
|                                                           |       |               |              |               |     |

HERE RESTRICTED, BECAUSE VOUCHER VALUE MORE THAN THRESHOLDLIMIT.

# **BUT THIS CONTROL NOT APPLICABLE TO**

TallyPrime

# **Govt. Entity**

| Name : Corp. Govt. Company<br>(alias) :                                                               |                                             |
|----------------------------------------------------------------------------------------------------|---------------------------------------------|
| Under                                                                                                 | : Sundry Creditors<br>(Current Liabilities) |
| Maintain balances bill-by-bill<br>Default credit period<br>Check for credit days during voucher entry | : Yes<br>:<br>: No                          |
| Statutory Details                                                                                     |                                             |
| Is TDS Deductable<br>Deductee type<br>Deduct TDS in Same Voucher                                      | : Yes<br>: Government<br>: Yes              |

# and "IS TDS DEDUCTABLE: NO"

| Name : Procure Plus Supply<br>(alias) :                                                               |                                             |
|----------------------------------------------------------------------------------------------------|---------------------------------------------|
| Under                                                                                                 | : Sundry Creditors<br>(Current Liabilities) |
| Maintain balances bill-by-bill<br>Default credit period<br>Check for credit days during voucher entry | : Yes<br>:<br>: No                          |
| Statutory Details                                                                                     |                                             |
| Is TDS Deductable                                                                                     | : No                                        |
| Is TCS Applicable                                                                                     | : No                                        |

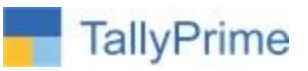

# FAQ

### Which version/release of Tally Prime does the add-on support?

This add-on will work only from Tally Prime Release 1.0

### How will I get support for this add-on?

For any functional support requirements please do write to us on <u>tallyplus@gmail.com</u> or call us at + 919879992357. Alternatively, you can send a support query to <u>support@tallysolutions.com</u>.

# If I need some enhancements / changes to be incorporated for the add-on, whom should I contact?

Please to write to us on <u>tallyplus@gmail.com</u> with your additional requirements and we will revert to you in 24 business hours.

### Will new features added be available to us?

We offer One Year availability of all support and new features free of cost. After one-year, nominal subscription cost will be applicable to you to continue to get free support and updates.

### What will happen after one year?

A subscription for a year has to be renewed for the Add-On. The cost would be 20% of the MRP prevailing at that time, of the Add-On.

### I am using a multi-site. Can I use the same Add-on for all the sites?

No, one Add-on will work only for one site. You need to purchase again if you want to use the same Add-on for more sites.

### How do I configure the add-ons for multi-site?

If you are a <u>Tally Prime Multi site user</u>, add the Add-on to the required site as follows:

- a. Gateway of Tally → F1: Help → Settings → License → Manage Account. This shall open control Centre on Tally Portal / Website
- b. Go to TDL Management → TDL Configuration → Select the site's default TDL
- c. Under 'Select TDL Account', select the Add-on Name and Click on Create / Accept button.

|                         | TallyPrim                |
|-------------------------|--------------------------|
| TDL Configuration       |                          |
| Name of Configuration * | Allow Local TDL(s)?      |
| Default TDLs            | No                       |
| Select TDL(s) to load   |                          |
| Select TDL Account      | Type License Expiry Date |
| TTDL                    | Other TDL Perpetual      |
| ZTDL                    | Other TDL Perpetual      |
| I Stdl                  | Other TDL Perpetual      |
| 4tdl                    | Other TDL Perpetual      |
| 5tdl                    | Other TDL Perpetual      |
|                         | Cancel CREATE            |

d. Update your license by going to Gateway of Tally → F1: Help → Settings → License →
Manage License → F5: Update

*Note:* To know or change the site's default TDL configuration, go to **Gateway of Tally**  $\rightarrow$  **F1: Help**  $\rightarrow$  **Settings**  $\rightarrow$  **License**  $\rightarrow$  **Manage Account.** In the webpage go to **Account Management**  $\rightarrow$  **License Management** and look at the Deployment section in the right side of the pane.)

### I have upgraded to a new Tally Prime Release. What will happen?

Normally, the add-on will work fine without any glitches. If you face problems with the Add-on, you can contact us for support.

### TDL Management screen shows errors with the Add-on. What do I do?

Check whether the error is because of the Add-on or because of clashes between 2 TDLs (An addon is also a TDL). In case of clashes, disable one or more TDLs and check which TDL has the error. If the Add-on has a problem, you can report it to us.

### My Tally went into educational mode after installing the add-on. What do I do?

go to Gateway of Tally  $\rightarrow$  F1: Help  $\rightarrow$  Settings  $\rightarrow$  License $\rightarrow$  Manage Account. In the webpage go to Account Management  $\rightarrow$  License Management and look at the Deployment section. Select Not Applicable for TDL Configuration and the Add-On is removed for the license. Now Update the license from the product.

### How do I cross upgrade the Add-on from Silver to Gold Edition?

Go to F1: Help  $\rightarrow$  TallyShop. A web page for TallyShop shall open. Choose the add-on for which Control Purchase without TDS / TPRM 1.0 / Aug2024

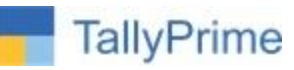

the edition needs to be changed. Update the license and restart Tally after download.

### My Subscription for the Add-on has expired. How do I renew my subscription?

Go to F1: Help  $\rightarrow$  TallyShop. A web page for TallyShop shall open. Choose the add-on for which the subscription is required to be renewed.

### Will this add-on work in remote session?

Yes, this add-on will work remotely.